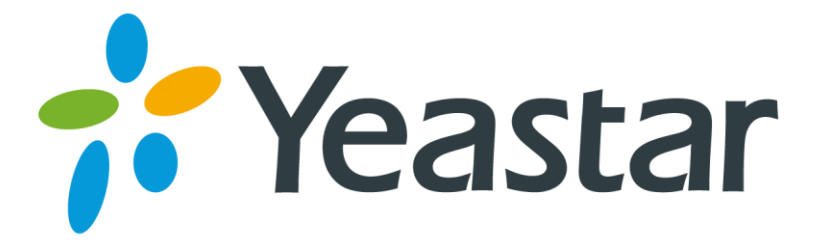

# N412 安装指南

版本: 1.0

日期: 2016年5月03日

厦门朗视信息科技有限公司

# 目录

| 关于 N412      |   |
|--------------|---|
| 1. 安装准备      |   |
| 1.1 配件清单     | 2 |
| 1.2 物理规格     | 2 |
| 2. N412 产品外观 |   |
| 2.1 N412 前面板 | 3 |
| 2.2 N412 后面板 | 4 |
| 3. 安装        |   |
| 3.1 安放提示     | 5 |
| 3.2 连接 N412  | 5 |
| 连接网线         |   |
| 连接线路         | 6 |
| 连接模拟电话/传真机   |   |
| 连接电源         | 7 |
| 4. 基本配置      | 7 |
| 4.1 登陆网页界面   | 7 |
| 4.3 配置网络     | 7 |
| 4.4 结束语      |   |
|              |   |

# 关于 N412

朗视N412 是一款超高性价的传统与IP 结合的智能电话系统,专门为需要灵活配置和 扩展SIP 的中小型企业打造! N412 不仅囊括传统PBX 的功能且提供更多扩展功能, 支持4 路模拟外线和12 个模拟分机,并且可以扩展8 个SIP分机和4 条SIP中继。N412提供网 页配置界面,易于维护系统。

本指南介绍如何安装朗视 N412 设备及如何登录设备网页界面。

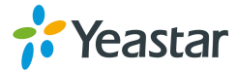

# 1. 安装准备

# 1.1 配件清单

打开朗视N412包装盒,检查配件清单。

| 配件     | 单位 | 数量 | 说明            |
|--------|----|----|---------------|
| N412   | 台  | 1  | N412 设备       |
| 电源线    | 条  | 1  |               |
| 网线     | 条  | 1  |               |
| 电话线    | 条  | 2  |               |
| 脚垫     | 个  | 4  |               |
| 保修卡    | 张  | 1  | 内有产品系列号作为保修凭证 |
| 快速入门指南 | 本  | 1  |               |

表 1-1 N412配件清单

# 1.2 物理规格

表1-2 物理规格

| N412 | 说明                           |
|------|------------------------------|
| 物理尺寸 | 290mm x 180mm x 33mm (长x宽x高) |
| 电源输入 | AC 100-240V 50/60Hz          |
| 运行温度 | 0°C to 40°C, 32°F to 104°F   |
| 存储温度 | -20°C to 65°C, 4°F to 149°F  |
| 湿度   | 10% to 90% (无凝结)             |

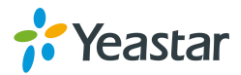

# 2. N412 产品外观

### 2.1 N412 前面板

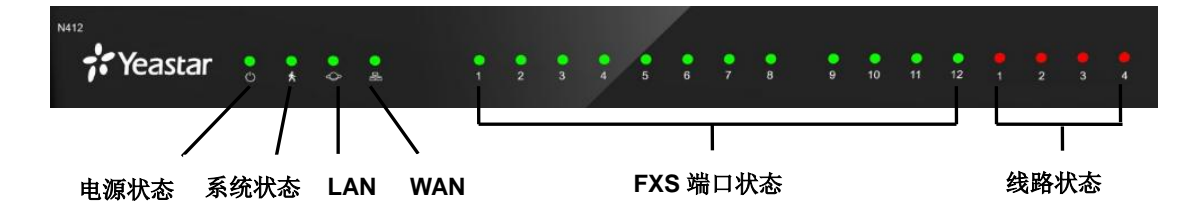

图 2-1 N412 前面板

| LED      | 状态       | 说明                   |
|----------|----------|----------------------|
| POWER    | 常亮       | 设备已上电                |
|          | 熄灭       | 设备未上电                |
| RUN      | 闪烁       | 系统运行正常               |
|          | 常亮/熄灭    | 系统出现故障               |
| LAN      | 闪烁       | 已连接网络                |
|          | 熄灭       | 无连接网络                |
| WAN      | 闪烁       | 己连接网络                |
|          | 熄灭       | 无连接网络                |
| FXS 端口状态 | 绿灯常亮     | 端口空闲                 |
|          | 绿灯闪烁     | 该端口正在通话中             |
|          | <u> </u> | • 慢闪:无连接电话线          |
|          | tr /r    | • 快闪: 该线路正在忙         |
|          | STV1     | • 常亮: 该线路处于空闲状态      |
| 线路状态     |          |                      |
|          | BRI      | • 闪烁: BRI线路未连接       |
|          | 橙色灯      | • 常亮: BRI线路已连接或正在使用中 |
|          |          |                      |

表2-1 N412前面板状态指示灯说明

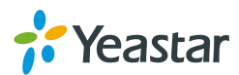

# 2.2 N412 后面板

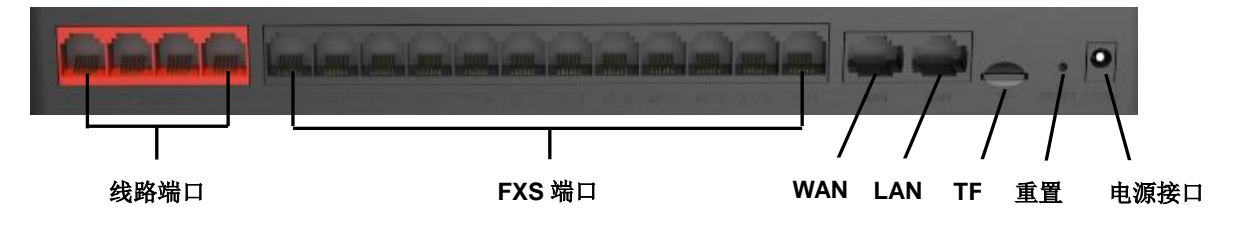

图 2-2 N412 后面板

表 2-2 N412 后面板接口说明

| 端口                               | 说明                          |  |
|----------------------------------|-----------------------------|--|
| 线路端口                             | 连接PSTN线路或者BRI线路。            |  |
|                                  | 注意: 根据设备安装的模块和线路指示灯连接线路。    |  |
| FXS端口                            | 连接模拟话机或者传真机。                |  |
| TF卡槽                             | 插入TF卡,用于存储自动录音文件。           |  |
| LAN                              | 10/100 Base-TX,连接到路由器或者交换机。 |  |
| 10/100 Base-TX,可连接到路由器,交换机或者调制解调 |                             |  |
| VVAN                             | 默认禁用。                       |  |
| 重置(RESET)                        | 常按10秒,重置到出厂设置。              |  |
| 电源接口                             | 连接电源。                       |  |

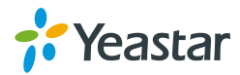

# 3. 安装

### 3.1 安放提示

为了避免意外情况发生或者设备损坏,请在安装使用 N412 之前仔细阅读本节内容。

- 环境温度:为防止设备过热,请勿在环境温度超过104°F (40°C)的地方运行。
  - 通风:请确保设备的周围的通风良好。
  - 抗干扰:在运行中可能会遇到各种各样的干扰源,会对设备的正常运行产生不良的 影响。建议安装设备时:
    - i. 远离高功率无线电、雷达发射台及高频率大电流设备。
    - ii. 尽量使用独立电源接线盒,并采取有效的防电网干扰措施。
  - 机械负载:请确保设备放置平稳,以免出现任何对设备造成损坏的情况。如果放置 在桌面上,请水平放置在某一平面上。

### 3.2 连接 N412

N412 内置 4 个 S2 模块,提供 8 个 FXS 端口;还提供 4 个插槽,用户可根据需求安装不同的模块。打开 N412 设备外壳,可以看到设备主板如图 3-1 所示。

- T\_Slot1 EXT: 用于安装 S2 模块。
- **T\_Slot2 EXT**:用于安装 S2 模块。
- T\_Slot3 LINE: 用户安装 O2 模块或 S2 模块。
- T\_Slot4 LINE: 用户安装 O2 模块或 S2 模块。

#### 提示:

- 1. 1个S2模块提供2个FXS端口。
- 2. 1个O2模块提供2个FXO端口。
- 3. 1个 B2 模块提供 2个 BRI 端口。

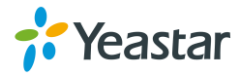

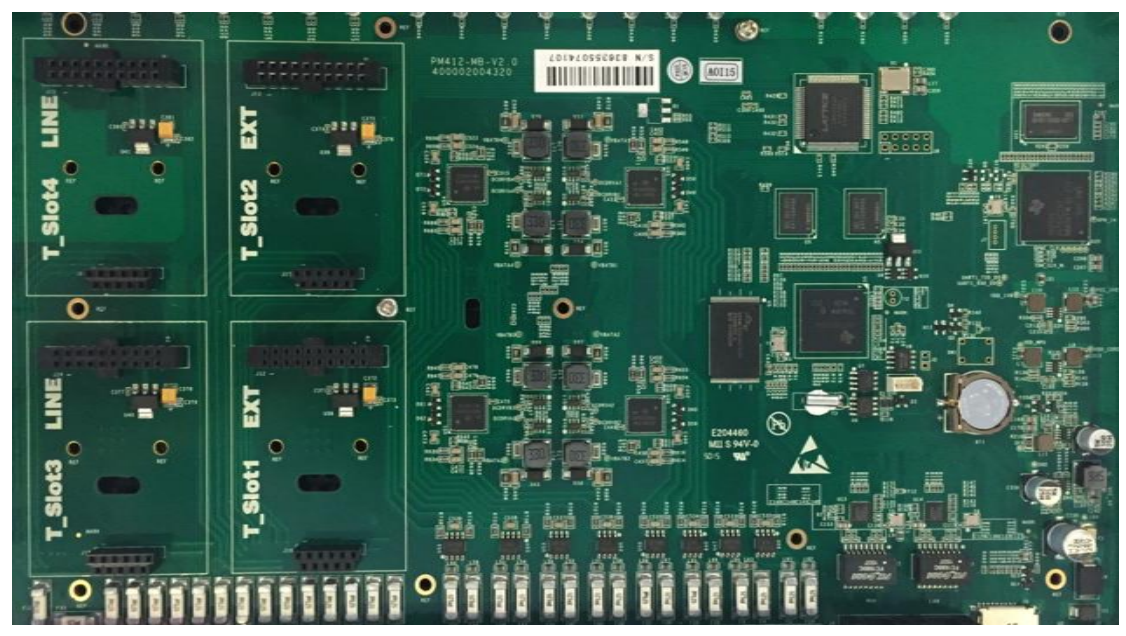

图 3-1 N412 主板

#### 连接网线

N412提供2个10/100M网络端口,LAN口和WAN口。 连接RJ-45线路的一端到N412的LAN/WAN口,连接网线另一端到您的路由器或者交换机上。 注意:默认网口是LAN口,如需要用到WAN口,需要登录N412网页激活。

#### 连接线路

N412 支持PSTN线路和ISDN BRI线路。若需要扩展PSTN线路或者BRI线路,您需要在设备上 安装相应的模块,O2模块或者B2模块。

#### • 连接PSTN线路

使用RJ11电话线的一端连接到N412的FXO线路端口(RJ11),另一端连接到PSTN提供商端口。

• 连接BRI线路 使用BRI RJ45-RJ11线的一端连接到N412的BRI线路端口(RJ11),另一端连接到BRI提供 商的设备上。

#### 连接模拟电话/传真机

使用 RJ11 电话线的一端连接到 N412 设备的 EXT 端口,另一端连接到模拟话机或者传真机。

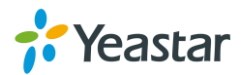

#### 连接电源

检查确认设备安装正确,接口电缆连接无误,电源匹配合理后,接通电源,系统启动。此时,用 户可以从前面板看到相关状态指示灯(POWER、RUN等)被点亮。 注意:设备安装过程中,请切断电源。

# 4. 基本配置

#### 4.1 登陆网页界面

首先确认您的电脑网络与 N412 设备的网络处于同一个网络,并保证能够互相连通。打开电脑的 浏览器,在地址栏输入 N412 的出厂 IP 地址,按回车键即可进入如下图所示的登陆界面。

- IP 地址: http://192.168.5.150
- 用户名: admin
- 密码: password

| N412 配置界面                             |                                                                                        |  |
|---------------------------------------|----------------------------------------------------------------------------------------|--|
| <b>*</b> Yeastar                      | <ul> <li>▲ admin</li> <li>▲</li> <li>● 简体中文(Chinese Simplified)</li> <li>登录</li> </ul> |  |
| 版权所有 <b>e 2006-2016 厦门</b> 朗视信息科技有限公司 |                                                                                        |  |

图 4-2 N412 登陆界面

通过系统管理员界面,管理员可以对N412进行系统配置管理,包括网络配置(LAN, VPN, DDNS, VLAN等),系统参数配置(时区、密码等);内部配置;分机,外线,路由配置等。 注意:更改配置并保存之后,请点击界面右上角的"应用所做的更改"按键,配置才会生效。

#### 4.3 配置网络

登录管理员界面后,通常首先需要配置的是IP地址,只需配置连接到企业局域网的一个网络接口 (LAN口)即可。

#### 更改N412 LAN口网络

在管理员界面左边导航栏中的"网络参数"项,点击"LAN设置"项,LAN接口主要用于局域网

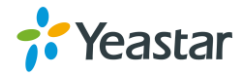

内的IP终端和互操作。如果LAN口连接到了企业局域网上,需要正确配置IP地址和相应的子网掩码。

注意:更改网络设置之后,需要重启设备生效。

### 4.4 结束语

本指南只介绍如何安装和登陆N412设备,更多功能和配置请参考N412相关手册。 管理员用户手册和分机用户手册。

- 《N412 参数表》
- 《N412 管理员用户手册》
- 《N412 分机用户手册》

#### [结束]

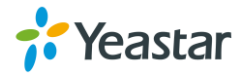